## 澳大泊車月票申請系統--職員月票續期功能簡介 (僅適用於每月從薪金中扣除泊車費之職員)

1. 登入"澳大泊車月票申請系統" <u>https://isw.um.edu.mo/parkmpapp/</u>→到"泊車月票"頁面→點選相應的月票→檢查車牌 號碼及車主資訊是否需要更新;

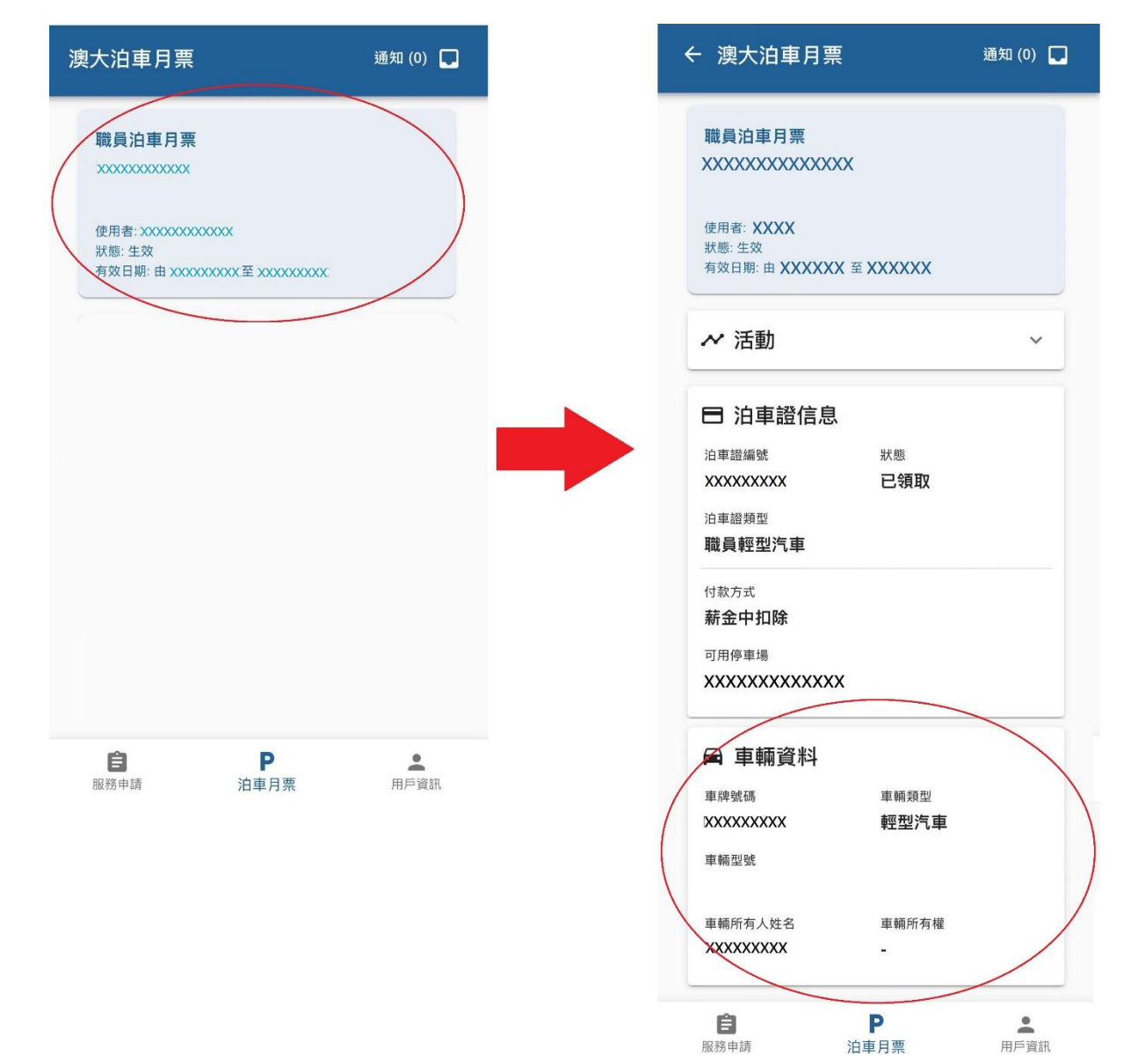

## 澳大泊車月票申請系統--職員月票續期功能簡介 (僅適用於每月從薪金中扣除泊車費之職員)

2. 當確認車牌號碼及車主資訊正確,到"服務申請"頁面→選擇月票續期→選擇相應的月票;如校內住客持有兩張月票,兩張月票均需要分別進行續期;

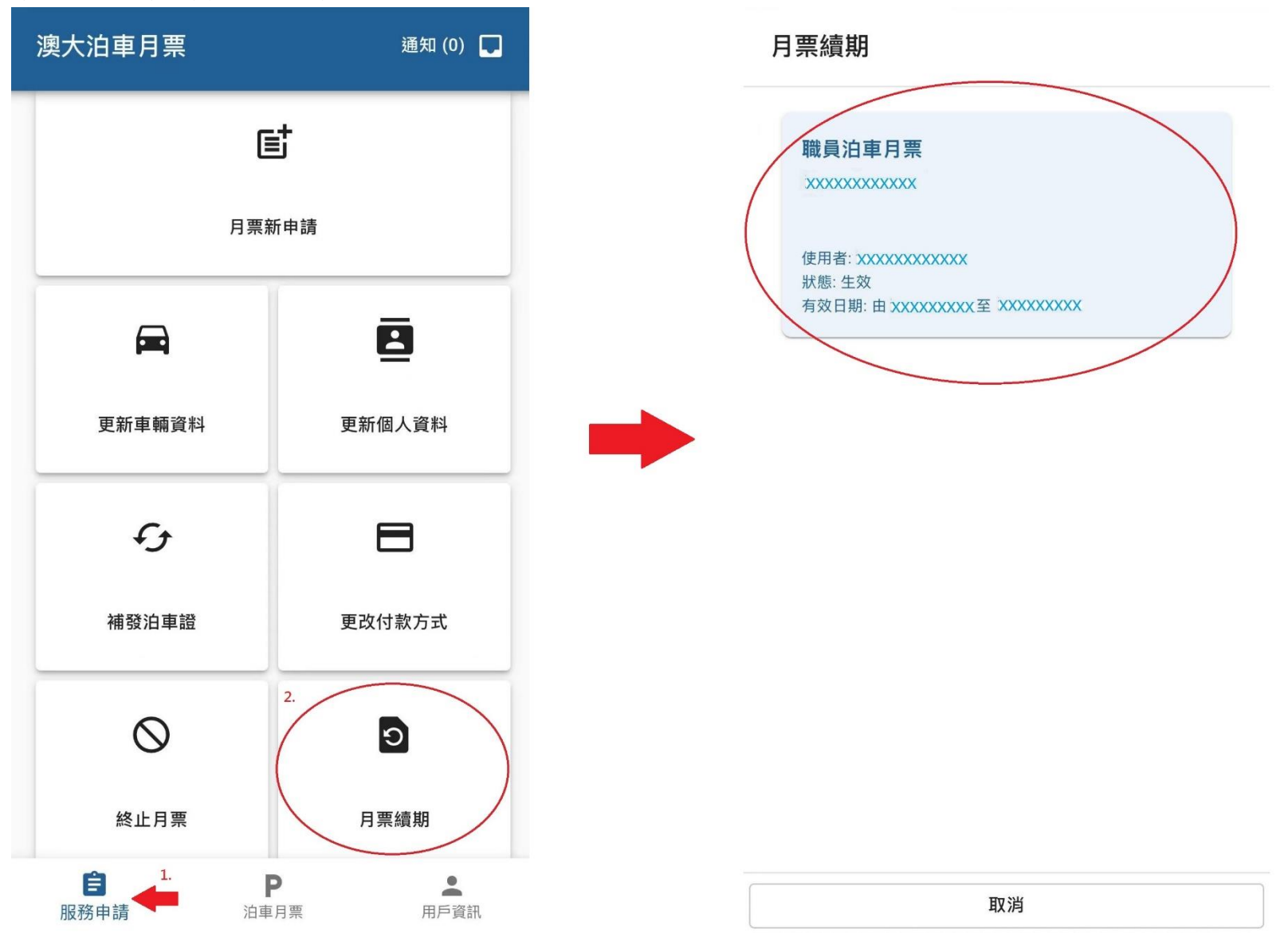

## 澳大泊車月票申請系統--職員月票續期功能簡介 (僅適用於每月從薪金中扣除泊車費之職員)

3. 如車輛為本人所擁有:選擇續期之月份,遞交申請(註:職員月票申請有效期最多為十二個月);

### 月票續期 - 職員泊車月票

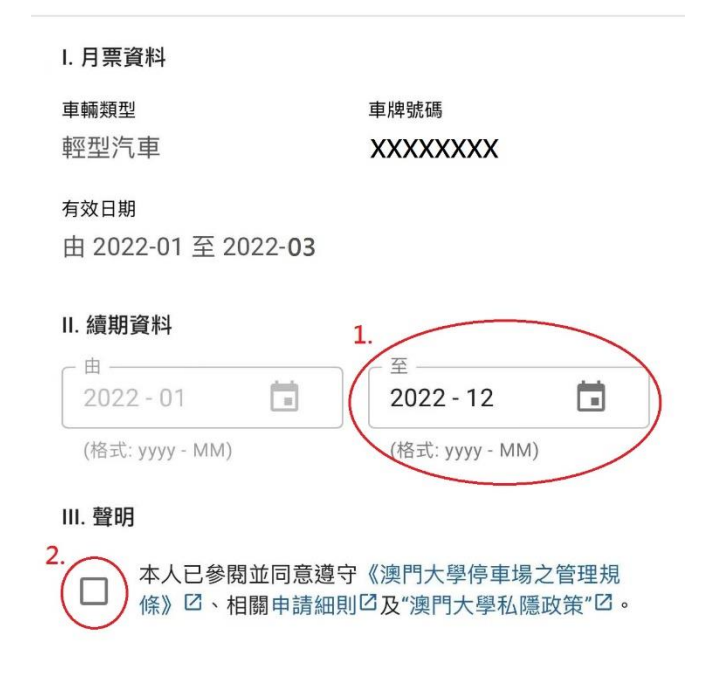

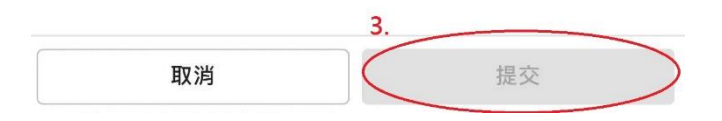

## 澳大泊車月票申請系統一職員月票續期功能簡介 (僅適用於每月從薪金中扣除泊車費之職員)

 如車輛為月票持有人之配偶、第一親等直系血親或姻親(即父母或子女)所擁有:需遞交月票持有人與車主關係證 明,如出生登記證明或婚姻登記證明或親屬關係證明等,然後選擇續期之月份及遞交申請(註:職員月票申請有效期 最多為十二個月)。

#### 月票續期 - 職員泊車月票

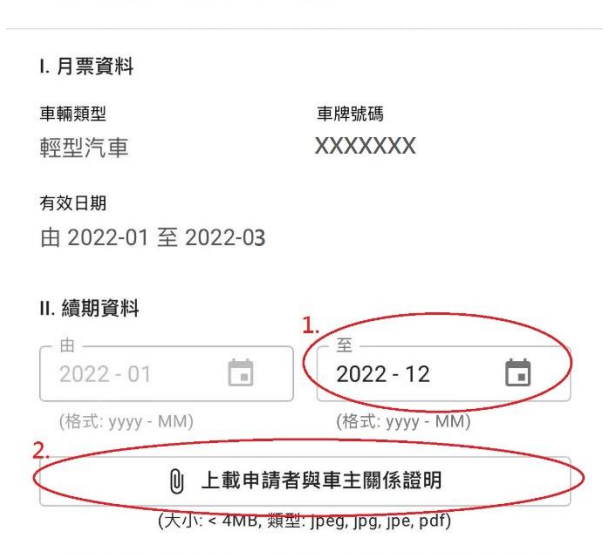

\*根據新修訂的《澳門大學停車場之管理規條》第九條第七款的規定, 月票登記之車輛必須為月票持有人所擁有,或其配偶、第一親等直系 血親或姻親(即父母及子女)所擁有且授權予月票申請者使用。因此,職員需遞交月票持有人與車主關係證明,如出生登記證明、婚姻 登記證明或親屬關係證明等。

# Ⅲ. 聲明 3. 本人已參閱並同意遵守《澳門大學停車場之管理規 條》□、相關申請細則□及"澳門大學私隱政策"□。 取消